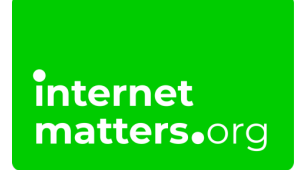

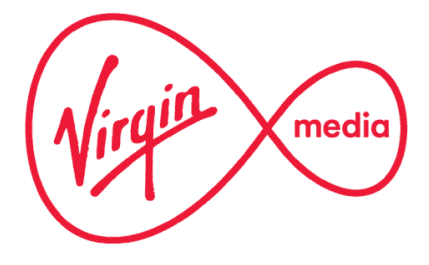

## Virgin Media Web Safe Guide Controls & settings guide

Virgin Media Web Safe allows you to restrict certain types of websites on all devices connected to your home broadband with parental controls. These are two settings - Virus Safe and Child Safe. For new customers, the Child Safe setting is switched on by default.

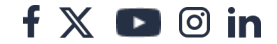

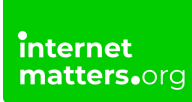

## 1 Go to MyVirgin Media and select Sign in

Follow the instructions to login with your email address and password.

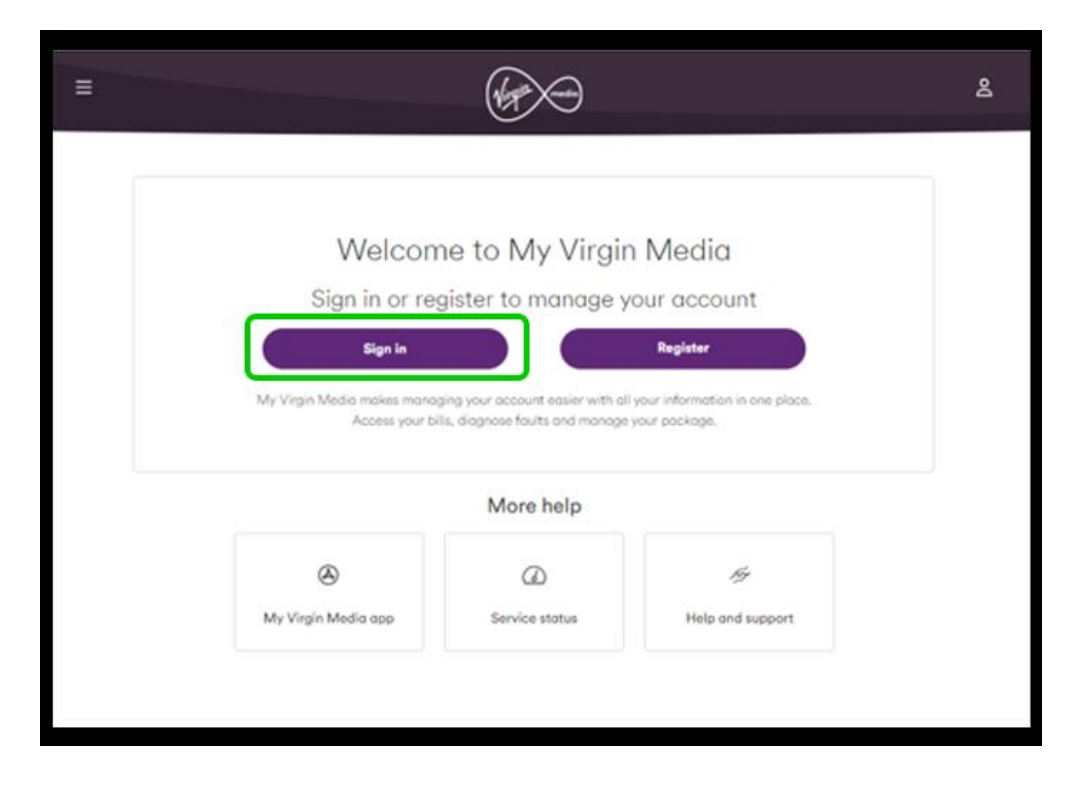

2

## Click on Account settings under Your account.

| =              |                       | (Arr               | $\rightarrow$                                                        |
|----------------|-----------------------|--------------------|----------------------------------------------------------------------|
| Your estimated | ed first bill         |                    | Service status<br>Run tests on your services and ki                  |
| Amount due     | Bill date<br>05 April | Due on<br>22 April | your area for network outages a<br>arranae help or new kit if needer |
| View bill      |                       | View contract      | Check service status                                                 |
| our account    |                       |                    |                                                                      |
|                | ſ                     | ø                  | 4                                                                    |
| Your package   | ,                     | Account settings   | Entertainment services                                               |

## 3 Click on Online security

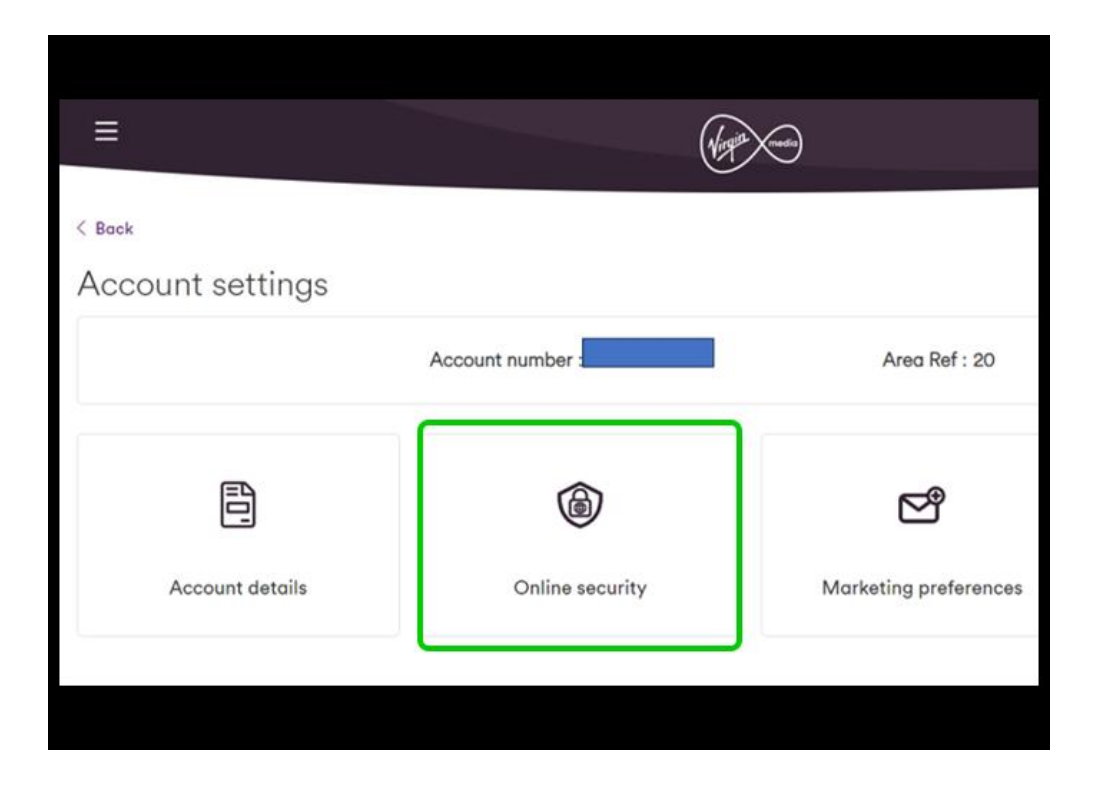

# 4 Click on the toggle next to Child Safe so it turns purple

This will add additional features to keep children safe on your broadband.

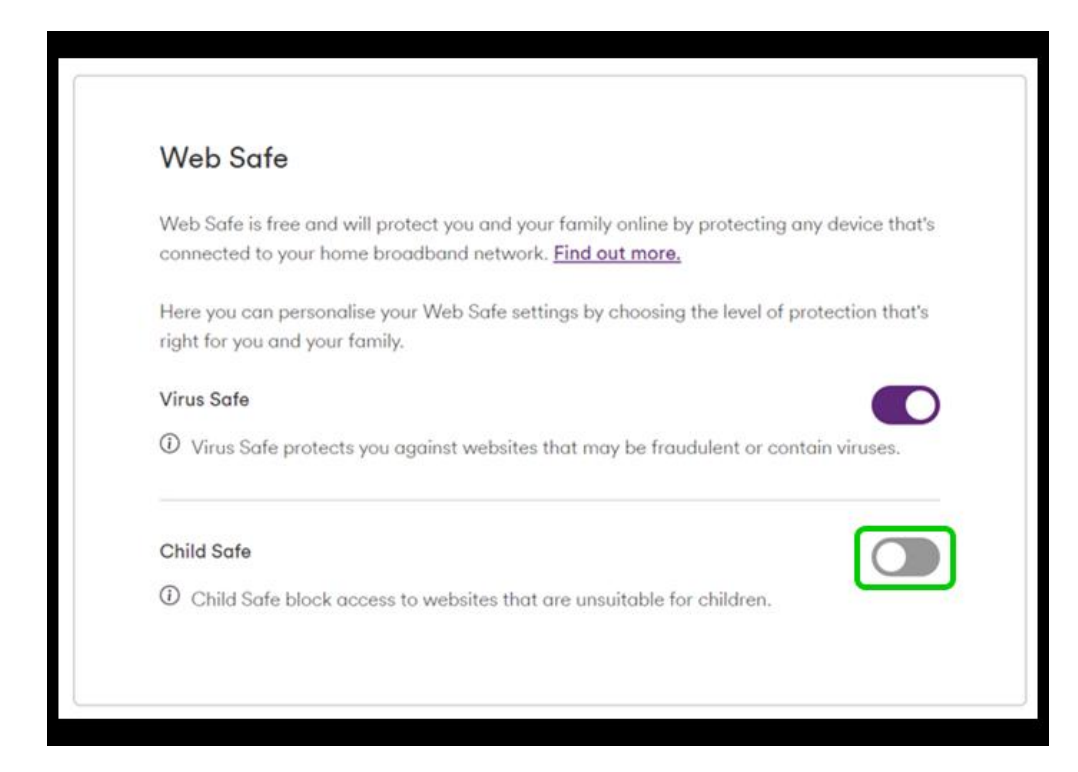

## 5 How to block websites

You have 2 options to block websites on Web Safe:

### Categories

The **categories tab** lets you choose the type of content you can restrict. **Tick the box** next to each type of content you'd like to restrict (or select all). Any websites featuring this content will be blocked. Click **Save changes**.

#### Websites

The **website tab** lets you manually add sites you want to block on your broadband. Fill in the **web address** and click **add** to do so.

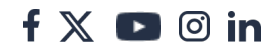

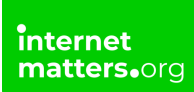

This option is good if you want access to some sites under a category but want to block others in the same category. You can also add allowed sites here instead.

| elect oli                                                                     |      |  |
|-------------------------------------------------------------------------------|------|--|
| Cheating (Homework)                                                           |      |  |
| Vebsites that promote or facilitate cheating on homework                      |      |  |
| Weapons                                                                       |      |  |
| Vebstes that sell or describe weapons                                         |      |  |
| Ncohol and Tobacco                                                            |      |  |
| Vebsites that sell or describe alcohol and tobacco products                   |      |  |
| ludity                                                                        | 0    |  |
| Vebsites containing images of rudity - including artistic nudity and naturism |      |  |
| Jambling                                                                      |      |  |
| Vebsites realating to, or promoting online gambling                           |      |  |
| Chat                                                                          |      |  |
| Vebsites that allow users to interact with people on chat rooms               |      |  |
| iocial Media                                                                  |      |  |
| Vebsites that allow users to interact with people and post content online     |      |  |
| leer to Peer                                                                  |      |  |
| Vebsites that facilitate peer-to-peer sharing of content                      |      |  |
| llegal downloads                                                              |      |  |
| Vebsites that affer copyrighted material for illegal downloading              |      |  |
| Sames                                                                         | - 00 |  |
| All gaming and gaming-related-websites - including educational games          |      |  |
| Online Dating                                                                 | 100  |  |

| Blocked Websites Add websites that you always want Child Safe to block access to Add No websites added Allowed Websites Add websites that you always want Child Safe to allow access to Add No websites added No websites added | Categories                          | Websites                        | Set timer |   |
|----------------------------------------------------------------------------------------------------|-------------------------------------|---------------------------------|-----------|---|
| Blocked Websites Add websites that you always want Child Safe to block access to Add No websites added Allowed Websites Add websites that you always want Child Safe to allow access to Add No websites added No websites added |                                     |                                 |           |   |
| Add websites that you always want Child Safe to block access to Add No websites added Allowed Websites Add websites that you always want Child Safe to allow access to Add No websites added No websites added                  | Blocked Websites                    |                                 |           |   |
| Add No websites added Allowed Websites Add websites that you always want Child Safe to allow access to Add No websites added                                                                                                    | Add websites that you always y      | want Child Safe to black acces  | s to      |   |
| Add No websites added Allowed Websites Add websites that you always want Child Safe to allow access to Add No websites added                                                                                                    | and recommended to de la contrata e |                                 |           |   |
| No websites added Allowed Websites Add websites that you always want Child Safe to allow access to Add No websites added                                                                                                    |                                     |                                 | Add       |   |
| Allowed Websites Add websites that you always want Child Safe to allow access to Add No websites added                                                                                                    | No websites odded                   |                                 |           | - |
| Allowed Websites Add websites that you always want Child Safe to allow access to Add No websites added                                                                                                    |                                     |                                 |           |   |
| Add websites that you always want Child Safe to allow access to Add No websites added                                                                                                    | Allowed Websites                    |                                 |           |   |
| No websites added                                                                                                    | Add websites that you always v      | want Child Safe to allow access | s to      |   |
| Add<br>No websites odded                                                                                                    |                                     |                                 | (         |   |
| No websites added                                                                                                    |                                     |                                 |           | 2 |
|                                                                                                    |                                     |                                 | A00       |   |
|                                                                                                    | No websites added                   |                                 | ~~~       |   |

## 6 How to set a timer with Web Safe

With Virgin Media's Web Safe, you can add timing restrictions. This lets children use the broadband certain times of the day.

Click on the **Set timer** tab and follow the instructions to set timers for bedtime, dinner time or whatever your family needs. Click **Save changes** to add the timer.

| Categories Websites Set                                  | t Emer |
|----------------------------------------------------------|--------|
|                                                          |        |
| can choose to switch off Child Safe for a period of time |        |
|                                                          |        |
| vitch Child Sofe off Never 🗸                             |        |
|                                                          |        |
| Save changes                                             |        |
|                                                          |        |